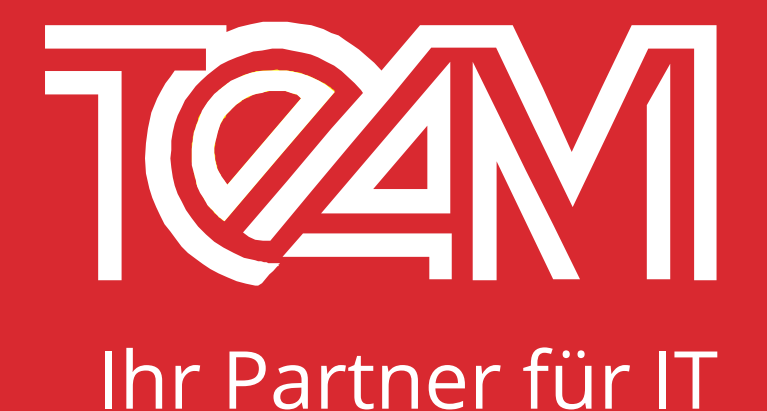

# JasperReports für Oracle Reports Entwickler

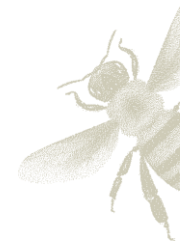

Januar 2017

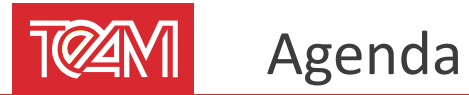

- 1. Einführung JasperReports
- 2. Aufbau eines Reports
- 3. Datenquellen
- 4. Berichtselemente
- 5. Deployment
- 6. Parameter, Felder und Variablen
- 7. Eigenschaften von Berichtselementen
- 8. Diagramme
- 9. Subdatasets

#### 10. Parameter und Steuerelemente

- **11.** Subreports
- 12. Kreuztabellen
- 13. Ausdrücke
- 14. Variablen und Berechnungen
- 15. Scriptlets
- 16. Stilelemente und Schriften
- 17. Templates
- 18. Internationalisierung

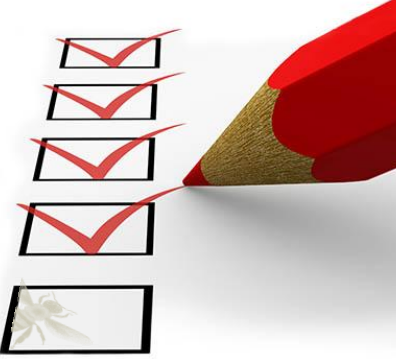

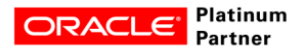

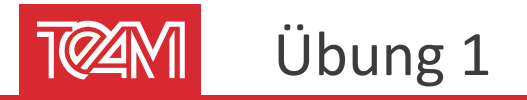

- Öffnen Sie aus den Übungen (UebungsReports) den SecretEmployeeReport.jrxml
- Öffnen Sie die "Preview"-Ansicht
  - Titel kommt nur einmal vor
  - 2 Gruppierungen
  - Spaltentitel
- Öffnen Sie die "Design"-Ansicht
- Fügen Sie groß das Bild "top-secret.jpeg" in das Background-Band ein (Drag & Drop aus dem Project Explorer)
  - $\rightarrow$  Preview

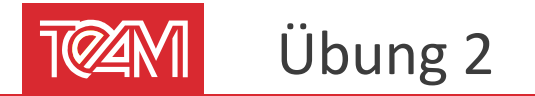

#### SecretEmployeeReport

- Sorgen Sie dafür, dass die Gruppen-Überschriften nicht alleine stehen
- Sortieren Sie in den Departments nach Job-Titel und Nachnamen

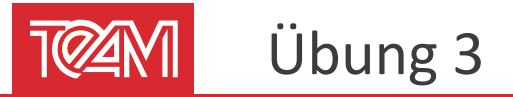

Erstellen eines neuen Berichts "Uebung 3" mit dem Wizard

- Nutzung der Vorlage "Simple Blue"
- Abfrage auf Departments und Employees
  - Departments: Department-Name
  - Employees: First/Last-Name, Email, Phone-Number
- Gruppierung nach Departments
- Sortierung nach Departments, Last-Name
- Labels-Anpassen (Deutsche Labels)

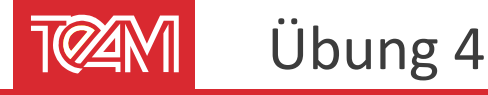

- Erstellen eines leeren A4 Reports Name: "Abteilungs-Liste"
- Query über Department und Location
- Alle Felder außer State\_Province als einfache Tabelle darstellen (mit deutschen Überschriften)
- Nach State\_Provice gruppieren
- Soll-Ergebnis:

| Abteilungs–Liste |                     |                     |                       |  |  |  |  |  |
|------------------|---------------------|---------------------|-----------------------|--|--|--|--|--|
| Abteilung        | Stadt               | PLZ                 | Straße                |  |  |  |  |  |
| Human Resources  | London              | null 8204 Arthur St |                       |  |  |  |  |  |
| Bavaria          |                     |                     |                       |  |  |  |  |  |
| Abteilung        | Stadt               | PLZ                 | Straße                |  |  |  |  |  |
| Public Relations | Munich              | 80925               | Schwanthalerstr. 7031 |  |  |  |  |  |
| California       |                     |                     |                       |  |  |  |  |  |
| Abteilung        | Stadt               | PLZ                 | Straße                |  |  |  |  |  |
| Shipping         | South San Francisco | 99236               | 2011 Interiors Blvd   |  |  |  |  |  |
| Ontario          |                     |                     |                       |  |  |  |  |  |

SELECT d."DEPARTMENT\_NAME", I."STATE\_PROVINCE", I."CITY", I."POSTAL\_CODE", I."STREET\_ADDRESS" FROM "DEPARTMENTS" d INNER JOIN "LOCATIONS" I ON d."LOCATION\_ID" = I."LOCATION\_ID"

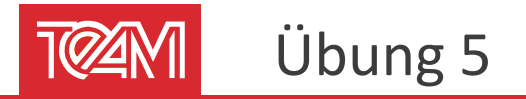

- Deployen Sie den SecretEmployeeReport
  - Repository  $\rightarrow$  um Server erweitern
  - Datenquelle auf dem Server anlegen
  - Deploy des Reports
  - Ausführen auf dem Server
  - Ausführen nach Zeitplan

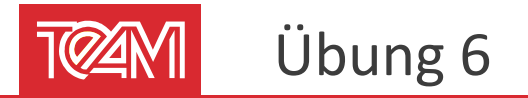

- Sicherungskopie erstellen (Aufgabe 4)
- Adresse im Adress-Feld doppeln \${STREET\_ADRESS} + " " + \${STREET\_ADRESS}
- Felder so anpassen, dass längere Adressen auch angezeigt werden
- Überschriften mit Gruppe beim Umbruch wiederholen

Ausführen und anschließend:

Überschrift beim Inhalt halten

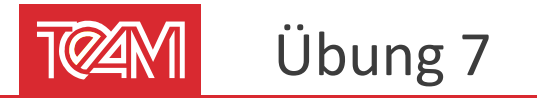

Erstellen Sie ein Telefonbuch der Mitarbeiter:

- Für jedes Land und jedes Department soll eine Einteilung vorhanden sein
- Fügen Sie ein Inhaltsverzeichnis der Länder und Departments dem PDF hinzu

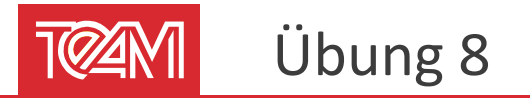

Erstellen einer Gehaltsauswertung der Abteilungen

- Erstellen Sie eine Liste der Mitarbeiter der Abteilungen (Name, Job, Gehalt)
  - Gruppiert nach Abteilung und unter der Liste (Footer) ein
  - Balkendiagramm, das für jeden Mitarbeiter der Abteilung das Gehalt darstellt.

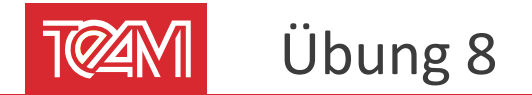

### Gewünschtes Ergebnis

#### Gehaltsverteilung Abteilungen

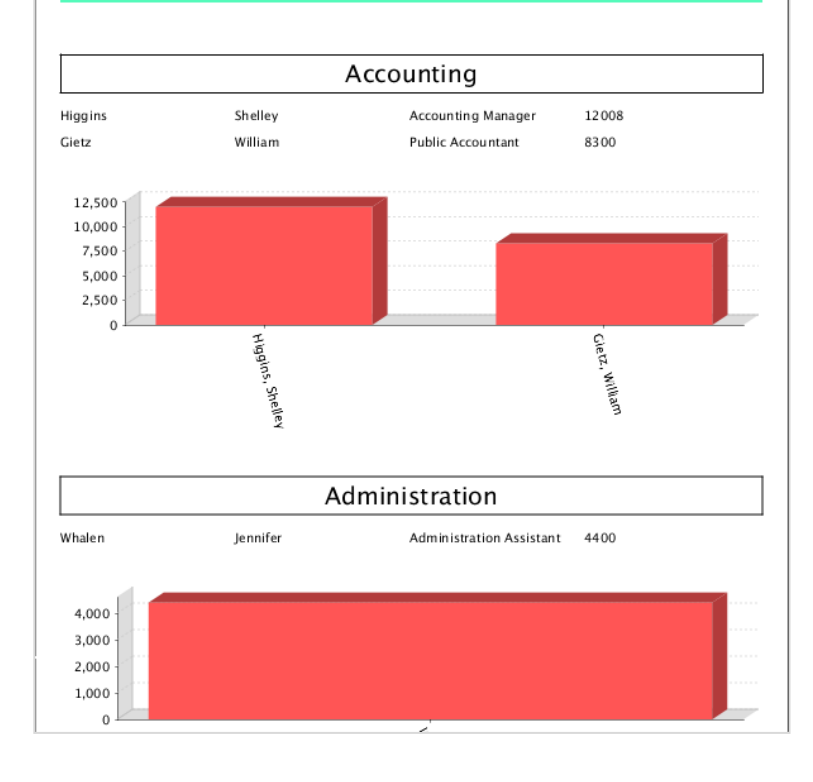

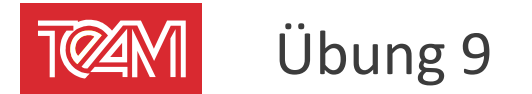

Erstellen Sie ein Chart Theme und passen Sie die Charts der Gehaltsauswertung entsprechend an.

Deployen Sie den Report auf den JasperServer.

Hinweis:

Der Style (JAR-File) muss als Ressource des Reports deployed werden

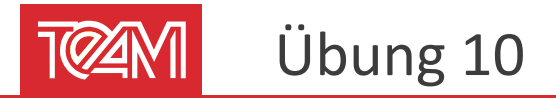

Erweiterung der Gehaltsauswertung um ein Übersichtsdiagramm

 Erstellen Sie ein Tortendiagramm im Titel-Band, in dem die Verteilung der Gehälter auf die Abteilungen dargestellt werden, auf die mehr als 5% des Gesamtgehaltes fällt.

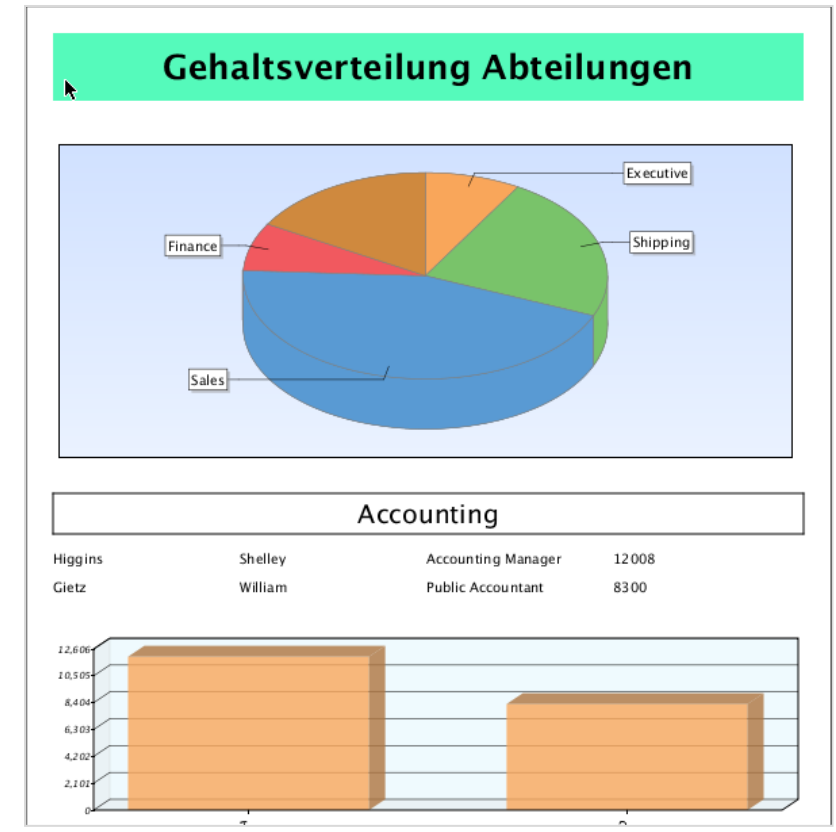

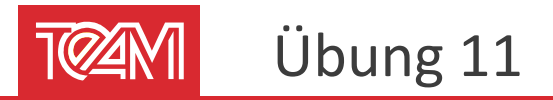

Einschränken der Gehaltsverteilung Department auf Länder

Es sollen ein oder mehrere Länder angegeben werden können

| Input Controls                                              |    |  |  |  |  |  |  |  |
|-------------------------------------------------------------|----|--|--|--|--|--|--|--|
|                                                             | 1  |  |  |  |  |  |  |  |
| * Country_ID United States of America Canada United Kingdom |    |  |  |  |  |  |  |  |
| Germany                                                     |    |  |  |  |  |  |  |  |
| All Note inverse                                            |    |  |  |  |  |  |  |  |
| <u>`</u>                                                    |    |  |  |  |  |  |  |  |
| R.                                                          |    |  |  |  |  |  |  |  |
|                                                             |    |  |  |  |  |  |  |  |
|                                                             |    |  |  |  |  |  |  |  |
|                                                             |    |  |  |  |  |  |  |  |
|                                                             |    |  |  |  |  |  |  |  |
|                                                             |    |  |  |  |  |  |  |  |
|                                                             |    |  |  |  |  |  |  |  |
| Apply OK Reset Cancel                                       | /, |  |  |  |  |  |  |  |

SELECT distinct COUNTRIES.COUNTRY\_NAME, COUNTRIES.COUNTRY\_ID FROM LOCATIONS INNER JOIN DEPARTMENTS ON LOCATIONS.LOCATION\_ID = DEPARTMENTS.LOCATION\_ID INNER JOIN COUNTRIES ON COUNTRIES.COUNTRY ID = LOCATIONS.COUNTRY ID

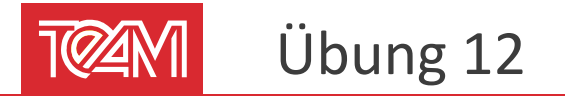

Das 3D-Pie Chart in der Gehaltsauswertung über der Tabelle auch einschränken

Per Parameter den Subquery entsprechend einschränken

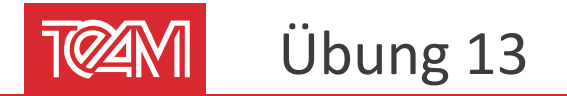

Zeigen Sie die Mitarbeiter der Departments an,

wobei die Mitarbeiter in einem Subreport aufgelistet werden

Auswertung der Einstellungen der Abteilungen

- Stellen Sie dar, wie viel Personen im jeweiligen Jahr in der jeweiligen Abteilung im jeweiligen Land eingestellt wurden
- Zeilen: Land, Abteilung
- Spalten: Jahr
- Werte, Überschriften: mittig
- Deploy zum
   Reports-Server

| Einstellungen    |              |      |         |      |      |      |      |      |      |       |
|------------------|--------------|------|---------|------|------|------|------|------|------|-------|
|                  |              | 2001 | 2 0 0 2 | 2003 | 2004 | 2005 | 2006 | 2007 | 2008 | Total |
|                  | Marketing    | 0    | 0       | 0    | 1    | 1    | 0    | 0    | 0    |       |
| Canada           | Total        | 0    | 0       | 0    | 1    | 1    | 0    | 0    | 0    |       |
|                  | Public       | 0    | 1       | 0    | 0    | 0    | 0    | 0    | 0    |       |
| Germany          | Total        | 0    | 1       | 0    | 0    | 0    | 0    | 0    | 0    |       |
| United Kingdom   | Human        | 0    | 1       | 0    | 0    | 0    | 0    | 0    | 0    |       |
|                  | Sales        | 0    | 0       | 0    | 5    | 10   | 7    | 5    | 7    |       |
|                  | Total        | 0    | 1       | 0    | 5    | 10   | 7    | 5    | 7    |       |
| United States of | Accounting   | 0    | 2       | 0    | 0    | 0    | 0    | 0    | 0    |       |
| America          | Administrati | 0    | 0       | 1    | 0    | 0    | 0    | 0    | 0    |       |
|                  | Executive    | 1    | 0       | 1    | 0    | 1    | 0    | 0    | 0    |       |
|                  | Finance      | 0    | 2       | 0    | 0    | 2    | 1    | 1    | 0    |       |
|                  | т            | 0    | 0       | 0    | 0    | 1    | 2    | 2    | 0    |       |
|                  | Purchasing   | 0    | 1       | 1    | 0    | 2    | 1    | 1    | 0    |       |
|                  | Shipping     | 0    | 0       | 3    | 4    | 12   | 13   | 9    | 4    |       |
|                  | Total        | 1    | 5       | 6    | 4    | 18   | 17   | 13   | 4    |       |
| Total            |              | 1    | 7       | 6    | 10   | 29   | 24   | 18   | 11   |       |

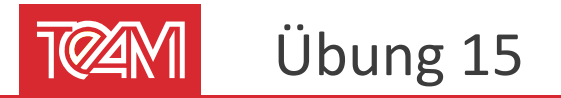

Erstellen Sie eine einfache Liste aller Mitarbeiter (Name, Hire-Date, Gehalt, Hinweis)

- Der Name soll in der Form "Nachname, Vorname" in einem Feld ausgegeben werden (über einen Ausdruck)
- Alle Mitarbeiter mit einem Gehalt über 15000 bekommen den Hinweis "Big Sale" (statischer Text, der über eine Bedingung angezeigt wird)
   King, Steven 17. Jun 2003

| King, Steven      | 17. Jun 2003 | 24,000\$ | Big Sale |
|-------------------|--------------|----------|----------|
| Kochhar, Neena    | 21. Sep 2005 | 17,000\$ | Big Sale |
| De Haan, Lex      | 13. Jan 2001 | 17,000\$ | Big Sale |
| Hunold, Alexander | 3. Jan 2006  | 9,000\$  |          |
| Ernst, Bruce      | 21. May 2007 | 6,000\$  |          |
| Austin, David     | 25. Jun 2005 | 4,800\$  |          |
|                   |              |          |          |

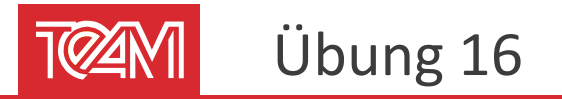

Erweitern Sie den Report "Gehaltsauswertung Subreports"

 Im Subreport soll das Gehalt zusammengerechnet und an den Master-Report zurückgegeben werden.
 Dieser gibt ihn dann aus.

> Departments Administration Summe Gehalt: 4.400€ Jennifer Whalen Administration Assistant 4.400€ 19.000 € Marketing Summe Gehalt: Michael Hartstein Marketing Manager 13.000€ Pat Marketing Representative 6.000€ Fav Purchasing Summe Gehalt: 24.900€ Den Raphaely Purchasing Manager 11.000 € Purchasing Clerk 3.100€ Alexander Khoo

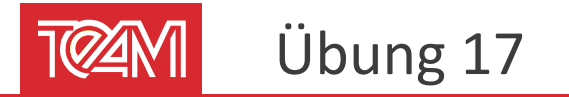

Erstellen Sie einen Report, in dem die Departments mit ihren Mitarbeitern angezeigt werden

 Der Name des Departments soll aus der PL/SQL-Funktion pk\_hr\_info.get\_dept\_name() ermittelt werden. Erweitern Sie den Report "Gehaltsverteilung Department"

- Fügen Sie den Font "Rockwell" ein
- Überprüfen Sie, ob auch ein erzeugtes PDF korrekt aussieht
- Erstellen Sie ein Style, mit dem die Tabellen mit alternierenden Hintergründen dargestellt werden

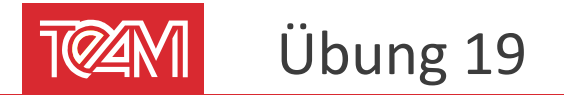

- Erstellen Sie ein Template mit Deckblatt, Tabelle und Gruppierungsvorlage
- Binden Sie das Template in JasperReports Studio ein
- Erstellen Sie auch einen Thumbnail

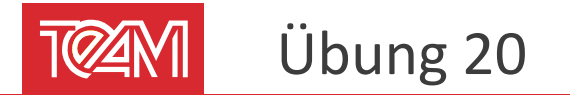

Erweitern Sie die Gehaltsverteilung so, dass der Titel in deutscher Umgebung in Deutsch angezeigt wird und ansonsten in Englisch

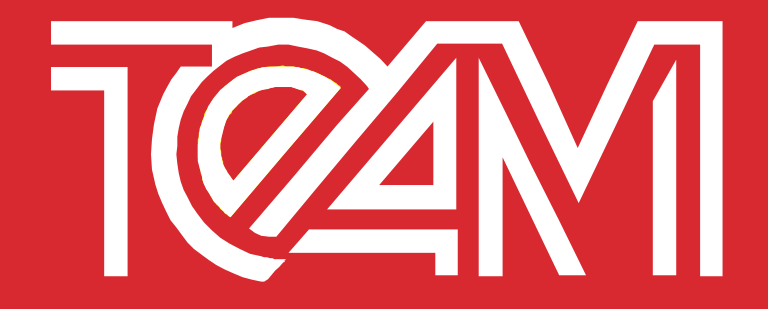

## Vielen Dank für Ihre Aufmerksamkeit

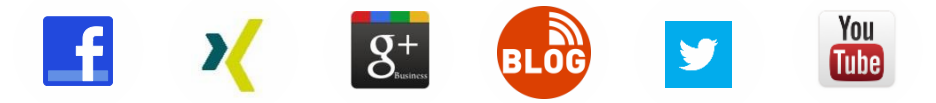

TEAM GmbH | Hermann-Löns-Str. 88 | 33104 Paderborn | Fon +49 5254 8008-0 | team@team-pb.de | www.team-pb.de